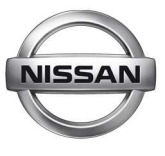

NISSAN CUSTOMER QUALITY

CUSTOMER QUALITY/ NISSAN TRAINING/ LMS.NCE@NISSAN.DE **TELEFON 02232-57-2444** DATUM 16.07.2012 **PRIORITÄT: MITTEL (P2)** 

# PERSONALMELDUNGEN FÜR NISSAN HÄNDLER-/SERVICE **STANDORTE**

NEUER PERSONALMELDEPROZESS

Gemäß Selektionskriterien sind Sie NISSAN Center Europe gegenüber verpflichtet, Personaländerungen in Ihrem Betrieb zeitnah zu melden. Wir haben diesen Meldeprozess überarbeitet, um dies für Sie einfacher und transparenter zu gestalten.

Andere Wege der Personalmeldung (Telefon, Fax oder E-Mail) entfallen hiermit.

## **Prozess**

Bitte überprüfen Sie vor einer Personalmeldung immer erst Ihren aktuellen Mitarbeiterstand im Lernmanagement System (LMS) auf http://www.nissanacademy.com unter dem Link "Mitarbeiterliste".

Alle Personaländerungen müssen vom jeweiligen Fortbildungsverantwortlichen eines NISSAN-Händlerstandorts als "Meldung einer Personaländerung" über das Onlineformular auf

#### http://portal.nissancq.com

beantragt werden. Mit dieser Meldung können Sie als Fortbildungsverantwortliche(r) gleichzeitig für den betreffenden Mitarbeiter einige benötigte Systemzugriffe beantragen.

Zugang zum Onlineformular: zwei Mal Ihre LMS-ID eingeben.

Beispiel: Benutzerkennung: dedxxxx Passwort: dedxxxx

### Kurze Erläuterungen zum Formular

Es gibt folgende unterschiedliche Fälle von Personalmeldungen:

- Anmeldung neuer Mitarbeiter •
- Abmeldung ausgeschiedener Mitarbeiter
- Meldung eines Standortwechsel eines Mitarbeiters
- Meldung der Änderung von Stammdaten eines aktiven Mitarbeiters wie z.B. :
  - Namensänderung/-korrektur,
  - Änderung der (Haupt-) Funktion
  - Ergänzung des Geburtsdatums
  - Antrag auf neuen Systemzugriff

Sie müssen immer zunächst die Art der Personalmeldung oben per Klick markieren. Danach werden im unteren Bereich teilweise andere Pflichtfelder gelb hervorgehoben, die Sie unbedingt ausfüllen müssen.

Schließen Sie die Personalmeldung am Ende ab durch einen Klick auf "Formular abschicken". Sie erhalten unmittelbar eine Bestätigungs-E-Mail in Ihrem E-Mail-Postfach.

### Änderung des Fortbildungsverantwortlichen in Ihrem Betrieb

Sofern Sie einen neuen Fortbildungsverantwortlichen für Ihren Betrieb benennen möchten, senden Sie uns bitte den Antrag "Neuanlage/Änderung - Fortbildungsverantwortliche/r eines NISSAN Händlerstandorts" ausgefüllt und gestempelt per Fax zu. Diesen Antrag können Sie hier herunterladen.

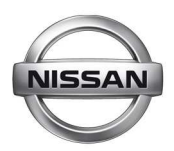

| 🕹 NISSAN Training - Mozilla Firefox                                                           |                                                     |
|-----------------------------------------------------------------------------------------------|-----------------------------------------------------|
| Datei Bearbeiten Ansicht ⊆hronik Lesezeichen Extras Hilfe                                     |                                                     |
| e portal.nissancq.com                                                                         | ☆ マ C 3 - Google 🔎 🎓                                |
| 🔎 Meistbesucht 🌸 Erste Schritte 🔊 Aktuelle Nachrichten                                        |                                                     |
| NISSAN                                                                                        | <b>— — — —</b>                                      |
|                                                                                               |                                                     |
|                                                                                               |                                                     |
|                                                                                               | In Benutzerkennung                                  |
|                                                                                               | LMS-ID eingeben                                     |
| Benutzer Kennung: dedxxxx                                                                     | (Kleinbuchstaben)                                   |
| Passwort:                                                                                     |                                                     |
| Anmelden                                                                                      |                                                     |
|                                                                                               |                                                     |
| Soliten Sie Inre Zugangsdaten vergessen haben, s<br><u>schulung@nissan.de</u> mit Angabe ihre | enden Sie bitte eine E-Mail an<br>vr NISSAN-Hdl-Nr. |

| i i nortal piccance com/index phr                                               | and any state of the state of the state of the state of the state of the state of the state of the state of the |                                              |                                                    |                                                   | A                                                                         |                                         |                |
|---------------------------------------------------------------------------------|----------------------------------------------------------------------------------------------------|----------------------------------------------|----------------------------------------------------|---------------------------------------------------|---------------------------------------------------------------------------|-----------------------------------------|----------------|
|                                                                                 | p?f=maform&mod=survey&t=edit                                                                                    |                                              |                                                    |                                                   | Google State Coogle                                                       |                                         | P 1            |
| Meistbesucht 🌮 Erste Schritte 🔊                                                 | Aktuelle Nachrichten                                                                                            |                                              |                                                    |                                                   |                                                                           |                                         |                |
| NISSAN                                                                          | Training                                                                                                    |                                              |                                                    |                                                   |                                                                           | -                                       |                |
|                                                                                 |                                                                                                    |                                              |                                                    |                                                   |                                                                           | A                                       | <u>bmelden</u> |
| leldung einer Persona                                                           | länderung in einen                                                                                              | n NISSAN H                                   | ländlerbetrie                                      | nier im                                           | mer zunachst                                                              | aie                                     |                |
| Mit * markierte Felder müssen ausgefüllt werden.                                |                                                                                                    |                                              | Art der Personalmeldung<br>wählen                  |                                                   |                                                                           |                                         |                |
| Art der Personaländerung                                                        | C Neuer Mitarbeiter<br>C Ausgeschiedener Mitarbe<br>C Standortwechsel des Mita<br>C Datenkorrektur des Mitarb   | iter<br>arbeiters<br>beiters                 |                                                    |                                                   |                                                                           |                                         |                |
| Nachnama                                                                        |                                                                                                    |                                              | Richarigar N                                       | achnamo                                           |                                                                           |                                         |                |
| Vornamo                                                                         |                                                                                                    |                                              | Bisheriger N                                       | acinianie                                         | -                                                                         |                                         |                |
| Cohurtedatum (TT MM 1111)                                                       |                                                                                                    |                                              | bisheriger v                                       | omanie                                            |                                                                           |                                         |                |
| Geburtsdatum (11.MM.JJJJ)                                                       | CM CW                                                                                                    |                                              |                                                    |                                                   |                                                                           |                                         |                |
| Seschiecht<br>Handlarstandartnummar                                             | 27600000                                                                                                    |                                              | Alta Händlar                                       | atan dartu unana ar                               | 1                                                                         |                                         | -              |
|                                                                                 | 27009999                                                                                                    |                                              | Alte Halluler                                      | standortnummer                                    | 2                                                                         |                                         | 4              |
| -manadresse d. Mitarbeiters                                                     |                                                                                                    |                                              | Bisherige E-Mailadresse                            |                                                   |                                                                           | 1000                                    | _              |
| leue Primärfunktion                                                             | Bitte wählen                                                                                                    |                                              | Alte Primärfunktion                                |                                                   | Bitte wählen                                                              |                                         |                |
| leue Zweitfunktion                                                              | Bitte wählen                                                                                                    | <u> </u>                                     | Alte Zweitfu                                       | nktion                                            | Bitte wählen                                                              | -                                       |                |
| leue Drittfunktion                                                              | Bitte wählen                                                                                                    | -                                            | Alte Drittfunl                                     | ction                                             | Bitte wählen                                                              | -                                       |                |
|                                                                                 |                                                                                                    |                                              | Vorhandene                                         | DED/AAD/CHD-N                                     |                                                                           |                                         |                |
| ugriffsrechte für NISSAN Syste                                                  | eme                                                                                                    |                                              |                                                    |                                                   |                                                                           |                                         |                |
| N-Fit (Schreibzugriff)                                                          | Clöschen Ceinrichten •                                                                                          | keine Auswahl                                |                                                    |                                                   |                                                                           |                                         |                |
| N-Fit (nur Lesezugriff)                                                         | C löschen C einrichten @                                                                                        | keine Auswahl                                |                                                    |                                                   |                                                                           |                                         |                |
| *NIVOS Administrator                                                            | Clöschen Ceinrichten 🤨                                                                                          | keine Auswahl                                |                                                    |                                                   |                                                                           |                                         |                |
| *eNEWS Administrator                                                            | Clöschen Ceinrichten •                                                                                          | keine Auswahl                                |                                                    |                                                   |                                                                           |                                         |                |
| Je Händlerstandort benötigen Sie nur ei<br>it dem Antrag auf Löschung des NIVOS | inen NIVOS Administrator und eine<br>S- oder eNews-Administratorzugrit                                          | n eNEWS Administra<br>ffs aleichzeitia ein w | ator, der dann weitere<br>/eiterer Antrag auf Einr | gemeldete Mitarbeiter 1<br>ichtung dieser Funktio | ür diese Systeme einrichten kann.<br>v/en für einen anderen Mitarbeiter ( | Stellen Sie sicher, o<br>aestellt wird. | dass           |
|                                                                                 | -                                                                                                    |                                              |                                                    |                                                   |                                                                           |                                         |                |
| 3emerkungen                                                                     |                                                                                                    |                                              |                                                    |                                                   |                                                                           |                                         |                |
|                                                                                 |                                                                                                    |                                              |                                                    |                                                   |                                                                           |                                         |                |

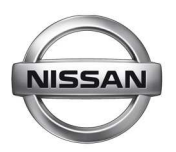

| NISSAN Training - Mozilla Firefox                                                         |                                                                                                    |                                                                                                   |                                                                                            |                                                              |  |
|-------------------------------------------------------------------------------------------|----------------------------------------------------------------------------------------------------|---------------------------------------------------------------------------------------------------|--------------------------------------------------------------------------------------------|--------------------------------------------------------------|--|
| Datei Bearbeiten Ansicht Chronik                                                          | Lesezeichen E <u>x</u> tras <u>H</u> ilfe                                                                                                    |                                                                                                   |                                                                                            |                                                              |  |
| M 🚼 📴 💌 🗆 🗆                                                                               | ] 🌉 🌇 🕂                                                                                                    |                                                                                                   |                                                                                            |                                                              |  |
| e portal.nissancq.com/index.ph                                                            | p?f=maform&mod=survey&t=edit                                                                                                    | -                                                                                                 | ☆ マ C 🚼 + Google                                                                           | <i>P</i> 1                                                   |  |
| 🔎 Meistbesucht 🥐 Erste Schritte 🔊                                                         | Aktuelle Nachrichten                                                                                                    |                                                                                                   |                                                                                            |                                                              |  |
| NISSAN                                                                                    | Training                                                                                                    |                                                                                                   |                                                                                            | -                                                            |  |
|                                                                                           |                                                                                                    |                                                                                                   |                                                                                            | Abmelden                                                     |  |
| Meldung einer Persona                                                                     | länderung in einem NISSAN Hä                                                                                                    | ndlerbetrieb                                                                                      |                                                                                            |                                                              |  |
| Mit * markierte Felder müssen aus                                                         | gefüllt werden.                                                                                                    |                                                                                                   | NA:                                                                                        | h a tha wa                                                   |  |
| *Art der Personaländerung                                                                 | Neuer Mitarbeiter Ausgeschiedener Mitarbeiter Standortwechsel des Mitarbeiters Datenkorrektur des Mitarbeiters                                         | spiel: Meldung ei                                                                                 | nes <u>neuen Mitar</u>                                                                     |                                                              |  |
| *Nachname                                                                                 | Mustermann                                                                                                    | Bisheriger Nachname                                                                               |                                                                                            |                                                              |  |
| *Vorname                                                                                  | Max                                                                                                    | Bisheriger Vorname                                                                                |                                                                                            |                                                              |  |
| *Geburtsdatum (TT.MM.J.J.J.)                                                              | 01.05.1970                                                                                                    |                                                                                                   |                                                                                            |                                                              |  |
| *Geschlecht                                                                               | • M C W                                                                                                    |                                                                                                   |                                                                                            |                                                              |  |
| *Händlerstandortnummer                                                                    | 27609999                                                                                                    | Alte Händlerstandortnummer                                                                        |                                                                                            |                                                              |  |
| *E-Mailadresse d. Mitarbeiters                                                            | m.mustermann@autohaus-muster.de                                                                                                    | Bisherige E-Mailadresse                                                                           |                                                                                            |                                                              |  |
| *Neue Primärfunktion                                                                      | S2 - Serviceberater                                                                                                    | Alte Primärfunktion                                                                               | Bitte wählen                                                                               | -                                                            |  |
| Neue Zweitfunktion                                                                        | BF - Qualitätsbeauftragter                                                                                                    | Alte Zweitfunktion                                                                                | Bitte wählen                                                                               |                                                              |  |
| Neue Drittfunktion                                                                        | Bitte wählen                                                                                                    | Alte Drittfunktion                                                                                | Bitte wählen                                                                               |                                                              |  |
|                                                                                           |                                                                                                    | Vorhandene DED/AAD/CHD-Nr.                                                                        |                                                                                            |                                                              |  |
|                                                                                           | Beachten Sie, dass n                                                                                                    | unmehr standardmäß                                                                                | Big jeder Mitarbeiter                                                                      | <b>3</b> ,(1                                                 |  |
| Zugriffsrechte für NISSAN Syste                                                           | einen eToken erhält.                                                                                                    | Wenn Sie das nicht v                                                                              | vollen, deaktivieren                                                                       |                                                              |  |
| Bei Anlage eines neuen Mita<br>Die Kosten für diesen eToke<br>keinen eToken benötigt, dea | arbeiters wird ein eToken (für den Zugriff auf das<br>n von 22,23 EUR werden automatisch in Rechnu<br>ktivieren Sie diese Option hier durch Herausnahi | B2B-Portal) erstellt und Ihnen nach /<br>ung gestellt. Nur, wenn der gemeldet<br>me des Häkchens. | Abschluss der Antragsbearbeitung :<br>e Mitarbeiter keinen B2B-Zugriff und                 | zugesandt.<br>I damit                                        |  |
| N-Fit (Schreibzugriff)                                                                    | C löschen 📀 einrichten C keine Auswahl                                                                                                    | Melden Sie hier, ob                                                                               | der Mitarbeiter N-Fi                                                                       | t Zugriff erhalten soll                                      |  |
| N-Fit (nur Lesezugriff)                                                                   | Clöschen Ceinrichten © keine Auswahl (entweder Schreib- ODER nur Lesezugriff) (ansonsten hier nur                                                      |                                                                                                   |                                                                                            |                                                              |  |
| *NIVOS Administrator                                                                      | Closchen Ceinrichten Ckeine Auswahl Anträge für die NIVOS-/eNEWS-Administration Ibres Betriebs)                                                        |                                                                                                   |                                                                                            |                                                              |  |
| *eNEWS Administrator                                                                      | Clöschen Ceinrichten 🖲 keine Auswahl                                                                                                    |                                                                                                   |                                                                                            |                                                              |  |
| * Je Händlerstandort benötigen Sie nur e<br>mit dem Antrag auf Löschung des NIVOS         | inen NIVOS Administrator und einen eNEWS Administrator<br>S- oder eNews-Administratorzugriffs gleichzeitig ein weitr                                   | r, der dann weitere gemeldete Mitarbeiter fü<br>erer Antrag auf Einrichtung dieser Funktion.      | r diese Systeme einrichten kann. Stellen S<br>/en für einen anderen Mitarbeiter gestellt w | ie sicher, dass<br>ird.                                      |  |
| Bemerkungen                                                                               | Platz für Bemerkungen, die wir im Zuge der<br>Personalmeldungen beachten sollten                                                                       |                                                                                                   |                                                                                            |                                                              |  |
|                                                                                           | Formular                                                                                                    | schließen<br>des Formu<br>Bestätigur                                                              | Sie jede Personalme<br>Ilars ab. Sie erhalten<br>Igs-E-Mail an Ihr E-M                     | ldung durch Abschicken<br>unmittelbar eine<br>Iail-Postfach. |  |

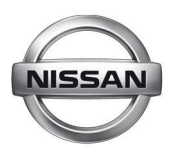

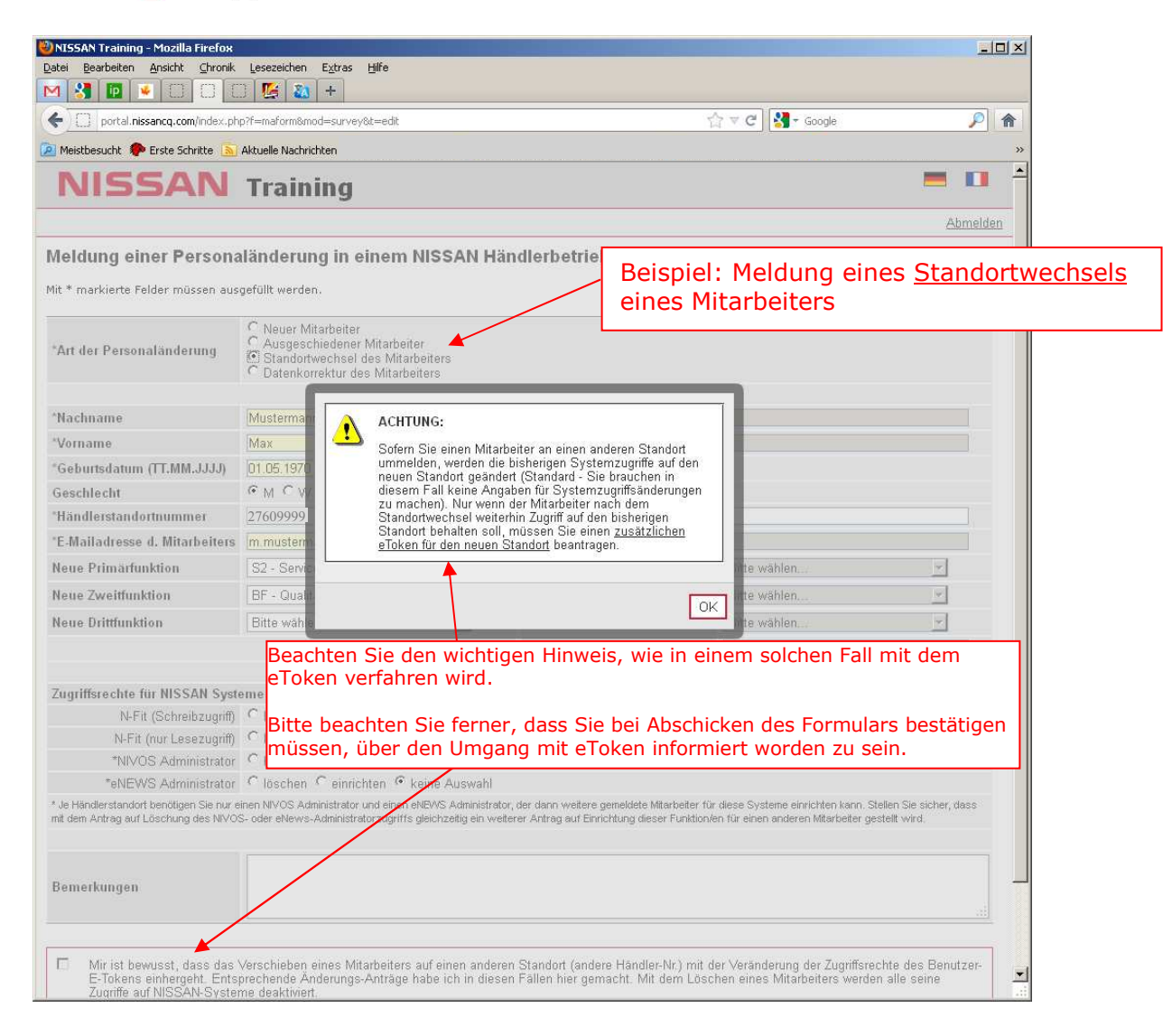

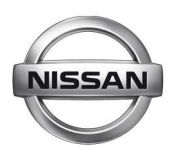

| 🕙 NISSAN Training - Mozilla Firefox                                          |                                                                                                    |                                           |                                                       |                                                                 |                                        | - 🗆 🛛             |            |
|------------------------------------------------------------------------------|----------------------------------------------------------------------------------------------------|-------------------------------------------|-------------------------------------------------------|-----------------------------------------------------------------|----------------------------------------|-------------------|------------|
| Datei Bearbeiten Ansicht Chronik                                             | Lesezeichen Extras Hilfe                                                                                              |                                           |                                                       |                                                                 |                                        |                   |            |
| M 🚼 🖪 💌 🖂 🖸                                                                  | 🗋 🔀 🔝 PWE : Declic                                                                                                    | × +                                       |                                                       |                                                                 |                                        |                   |            |
| e portal.nissancq.com/index.pl                                               | np?f=maform&mod=survey&t=edit                                                                                         |                                           | Ť                                                     | 🔄 🔻 😋 🚼 🗝 Google                                                |                                        | <i>P</i> <b>^</b> |            |
| 🙆 Meistbesucht 🕐 Erste Schritte 🔧                                            | Google 🗻 Aktuelle Nachrichten                                                                                         |                                           |                                                       |                                                                 |                                        | »                 |            |
| NISSAN                                                                       | Training                                                                                                    |                                           |                                                       |                                                                 |                                        | -                 |            |
|                                                                              |                                                                                                    |                                           |                                                       |                                                                 |                                        | Ahmaldan          |            |
|                                                                              |                                                                                                    |                                           |                                                       |                                                                 |                                        | Abmelden          |            |
| Meldung einer Person                                                         | aländerung in einem NISSAN Häi                                                                                        | ndlerbetrie                               | b                                                     |                                                                 |                                        |                   |            |
| Mit * markierte Felder müssen au:                                            | sgefüllt werden.                                                                                                    |                                           |                                                       |                                                                 |                                        |                   |            |
|                                                                              | C Neuer Mitarbeiter                                                                                                   | Beis                                      | niel: Date                                            | enkorrektur                                                     |                                        |                   |            |
| *Art der Personaländerung                                                    | C Ausgeschiedener Mitarbeiter                                                                                         |                                           | aines Miterbeiters                                    |                                                                 |                                        |                   |            |
|                                                                              | Datenkorrektur des Mitarbeiters                                                                                       | enie                                      |                                                       |                                                                 |                                        |                   |            |
|                                                                              |                                                                                                    |                                           |                                                       | 1                                                               |                                        |                   |            |
| "Nachname                                                                    | Mustermann                                                                                                    | Bisheriger I                              | Nachname                                              | -                                                               |                                        |                   |            |
| *Vorname                                                                     | Max                                                                                                    | Bisherige                                 | Z B bei Fi                                            | inktionswechse                                                  | al die                                 |                   |            |
| *Geburtsdatum (TT.MM.JJJJ)                                                   | 01.05.1970                                                                                                    | -                                         | alte(n) Fur                                           | htion(en) and                                                   | ehen                                   |                   |            |
| Geschlecht                                                                   | (°MCW                                                                                                    |                                           |                                                       |                                                                 | coen                                   |                   |            |
| *Händlerstandortnummer                                                       | 27609999                                                                                                    | Alte Händle                               | erstandortnummen                                      |                                                                 |                                        |                   |            |
| E-Mailadresse d. Mitarbeiters                                                | m.mustermann@autohaus-muster.ch                                                                                       | Bisherige E                               | -Mailadresse                                          | <u></u>                                                         |                                        |                   |            |
| Neue Primärfunktion                                                          | S2 - Serviceberater                                                                                                   | Alte Primär                               | funktion                                              | S6 - KFZ-Mechatronil                                            | ker                                    | •                 |            |
| Neue Zweitfunktion                                                           | BF - Qualitätsbeauftragter                                                                                            | Alte Zweitfu                              | inktion                                               | Bitte wählen                                                    |                                        |                   |            |
| Neue Drittfunktion                                                           | Bitte wählen                                                                                                    | Alte Drittfur                             | nktion                                                | Bitte wählen                                                    | Bei Da                                 | tenkorrekt        | ur immer   |
|                                                                              |                                                                                                    | Vorhanden                                 | Vorhandene DED/AAD/CHD-Nr. ded999999                  |                                                                 |                                        | zeitige B2        | B-ID (oder |
|                                                                              |                                                                                                    |                                           |                                                       |                                                                 | TEMP-                                  |                   | s) angeben |
| Zugriffsrechte für NISSAN Syst                                               | teme                                                                                                    |                                           |                                                       |                                                                 |                                        |                   |            |
| N-Fit (Schreibzugriff)                                                       | C löschen C einrichten C keine Auswahl                                                                                |                                           | Z.B. neu                                              | benötiate /aeä                                                  | nderte                                 |                   |            |
| N-Fit (nur Lesezugriff)                                                      | Slöschen C einrichten C keine Auswahl                                                                                 |                                           | Systemzugriffe für gemel<br>Mitarbeiter hier markiere |                                                                 |                                        |                   |            |
| *NIVOS Administrator                                                         | C löschen C einrichten I keine Auswahl                                                                                |                                           |                                                       |                                                                 |                                        |                   |            |
| *eNEWS Administrator                                                         | C löschen C einrichten G keine Auswahl                                                                                | a 10 020                                  |                                                       |                                                                 | 2012 2010                              |                   |            |
| * Je Händlerstandort benötigen Sie nur<br>dem Antrag auf Löschung des NIVOS- | einen NIVOS Administrator und einen eNEWS Administrator<br>oder eNews-Administratorzugriffs gleichzeitig ein weiterer | , der dann weitere<br>Antrag auf Einrichi | gemeldete Mitarbeiter fü<br>tung dieser Funktion/en   | ir diese Systeme einrichten ka<br>für einen anderen Mitarbeiter | nn. Stellen Sie sicl<br>gestellt wird. | ner, dass mit     |            |
|                                                                              |                                                                                                    |                                           |                                                       |                                                                 |                                        |                   |            |
|                                                                              |                                                                                                    |                                           |                                                       |                                                                 |                                        |                   |            |
| Bemerkungen                                                                  |                                                                                                    |                                           |                                                       |                                                                 |                                        |                   |            |
|                                                                              |                                                                                                    |                                           |                                                       |                                                                 |                                        |                   |            |
|                                                                              |                                                                                                    |                                           |                                                       |                                                                 |                                        |                   |            |
|                                                                              |                                                                                                    | 1                                         |                                                       |                                                                 |                                        |                   |            |
|                                                                              | Formula                                                                                                    | ar abschicken                             |                                                       |                                                                 |                                        |                   |            |
|                                                                              |                                                                                                    |                                           |                                                       |                                                                 |                                        |                   |            |
|                                                                              |                                                                                                    |                                           |                                                       |                                                                 |                                        | 2.41              |            |

#### Weitere Fragen

Sollten Sie weitere Fragen zum Onlineformular oder dem neuen Meldeprozess haben, senden Sie uns bitte Ihre Anfrage an <u>Ims.nce@nissan.de</u>.

NISSAN Center Europe GmbH

Stefan Hoy Manager NISSAN Training

Diese Datei finden Sie im B2B Portal Ordneransicht ("Dokumente") in folgendem Verzeichnis: Bereichsübergreifend/ Training/ Aktuelles und Termine